# **indeed** *flex*

## Approving shifts with the Indeed Flex timesheets tab

It's important you review and approve all your Indeed Flex shifts to avoid being charged incorrectly.

#### What are timesheets?

Timesheets are the records showing how many hours a Flexer has worked. This is stored on the platform to ensure that the worker is paid and that you are charged, correctly.

The shift times appear on the platform by the worker clocking in and out via their Indeed Flex app.

**Top tip:** If you're going on annual leave and need to add a colleague to approve timesheets on your behalf, please let your Account Manager know. They will get them added to the platform for you.

#### **Approval deadline**

The strict deadline to approve timesheets for the previous working week is on Tuesday at 11:59 pm. We recommend completing timesheets daily to improve accuracy.

Please note any timesheets not approved by the deadline will be auto-approved on the system. Ensure you've double-checked the start and end time prior to approval as it defaults to the shift times that the worker has clocked in and out.

 M
 T
 F
 S
 S

 1
 2
 3
 4
 5
 6
 7

 8
 9
 10
 11
 12
 13
 14

 15
 16
 17
 18
 19
 20
 21

 22
 23
 24
 25
 26
 27
 28

 29
 30
 31
 14
 15
 16
 17

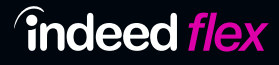

### How to approve your timesheets

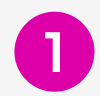

Log onto the Indeed Flex platform and go to the 'Timesheets' tab.

| o - Dashboard Schedule MyStaff Rota Hexers Vences Hinance M                                      | lessaçijes 😰 Approve Timesheets        | Powernol by Indeed Flex+ 1 Post a job |
|--------------------------------------------------------------------------------------------------|----------------------------------------|---------------------------------------|
|                                                                                                  |                                        | ore Cairn Group Powered by Flex i 🐱   |
| Start date 32/09/022 + 1 od date 09/06/022 (14 days)                                             | All Venues 😞                           | Export CSV                            |
| All roles M. (All worker types M.) (Avorting Approval M.) (Pelest mome to filler                 | V Provisional Cost with WAT: £783.80 🕒 |                                       |
| NAME & ROLE : PLATFORM : IN / DUT                                                                | E BREAK E VENUE E AREA                 | A i Approve everybody i RATE TEAM     |
| General staff General staff Strategy fill am - Schlippin 15 Indeed Rex 11:116 @ EST / 19:00 O ES | ST BO min Not paid : Mojestic Hotel &  | Approve Didn't work Bate & Beview     |

2 Use the date range filter located at the top left of the tab and select the dates of the previous working week. Shifts 'Awaiting Approval' will automatically appear as the standard filter for ease. If all shifts have been approved, 'All shifts' will appear within the specified time frame.

| Select date range        |    |    |    |        |     |    |    |    |    |       |       |      |    |     |
|--------------------------|----|----|----|--------|-----|----|----|----|----|-------|-------|------|----|-----|
| Start date<br>22/08/2022 | <  |    | Au | gust 2 | 022 |    |    |    |    | Septe | ember | 2022 |    | >   |
|                          | м  | т  | W  | т      | F   | s  | s  | М  | т  | w     | т     | F    | s  | S   |
|                          | 1  | 2  | 3  | 4      | 5   | 6  | 7  |    |    |       | 1     |      |    | 4   |
| ind time                 | 8  | 9  | 10 | 11     | 12  | 13 | 14 | 5  | 6  | 7     | 8     | 9    | 10 | 11  |
| 4/09/2022                | 15 | 16 | 17 | 18     | 19  | 20 | 21 | 12 | 13 | 14    | 15    | 16   | 17 | 18  |
|                          | 22 | 23 | 24 | 25     | 26  | 27 | 28 | 19 | 20 | 21    | 22    | 23   | 24 | 25  |
| Quick select date        | 29 |    |    |        |     |    |    | 26 | 27 | 28    | 29    | 30   |    |     |
| Current + Last 1 week 💙  |    |    |    |        |     |    |    |    |    |       |       |      |    |     |
|                          |    |    |    |        |     |    |    |    |    | C     | ance  |      | AD | nlv |

Examine the 'In/Out' times listed and update any incorrect times by clicking on them. You also need to update the break time if applicable.

**Useful to know:** You are always shown the originally planned shift times on the left-hand side under the worker's name and job role.

| NAME & ROLE                                | 1 | PLATFORM    | 1 |       |      | IN / | ουτ | ſ     |              | : |
|--------------------------------------------|---|-------------|---|-------|------|------|-----|-------|--------------|---|
| General staff<br>29 Aug 10 am - 6:30 pm BS |   | Indeed Flex |   | 11:16 | O BS | ят   | 1   | 19:30 | O BST        |   |
| Kitchen porter<br>29 Aug 7 am - 1 pm BST   |   | Indeed Flex |   | 07:00 | O BS | т    | /   | 13:03 | <b>O</b> BST |   |
| Kitchen porter<br>27 Aug 3 pm - 11 pm BST  |   | Indeed Flex |   | 14:50 | O BS | т    | /   | 23:07 | <b>O</b> BST |   |

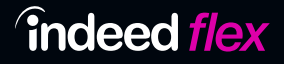

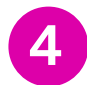

5

Now click 'Approve'. Please note even if the times are correct on the platform, timesheets still need to be approved.

**Top Tip:** You can use the 'Provisional Cost' function that is expandable at the top of the screen to see costs over a certain period.

| Grand total           |             | £1 307 0/      |
|-----------------------|-------------|----------------|
| Sub Total             |             | £1,307.94      |
| VAT                   |             | £217.9         |
| Indeed flex fee 13.5% |             | £123.3         |
| NI                    |             | £52.5          |
| General staff         | 37.25 hours | £11.21 / hou   |
| Bartender             | 14.26 hours | £11.21 / hou   |
| Waiting staff         | 6.67 hours  | £11.21 / hou   |
| Kitchen porter        | 17.04 hours | £12.00 / hou   |
| Kitchen porter        | 5.12 hours  | £11.21 / hou   |
| Flexers               |             |                |
| Dates                 |             | 22 Aug - 4 Sej |

Click 'Rate & Review' to give your feedback on the Flexer

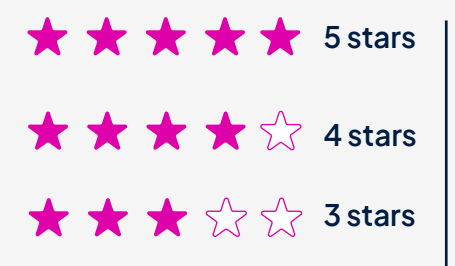

Automatically goes into your pool which you can view via the 'Flexers' tab the first choice on your shifts Removes the Flexer from future shifts and blocks them from seeing shifts.

For 3 stars or lower: Please leave feedback in the 'Comments' section so we can follow up with the worker and take action if needed. The worker will not be able to see any comments.

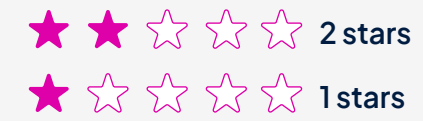

 $\star$   $\star$   $\Leftrightarrow$   $\Leftrightarrow$   $\Rightarrow$  2 stars | Misconduct, and Indeed Flex will investigate  $\star$   $\dot{}$   $\dot{}$   $\dot{}$   $\dot{}$   $\dot{}$   $\dot{}$   $\dot{}$  1 stars Gross misconduct, and Indeed Flex will investigate

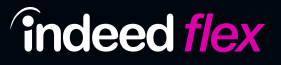

#### Why should you rate your Flexers?

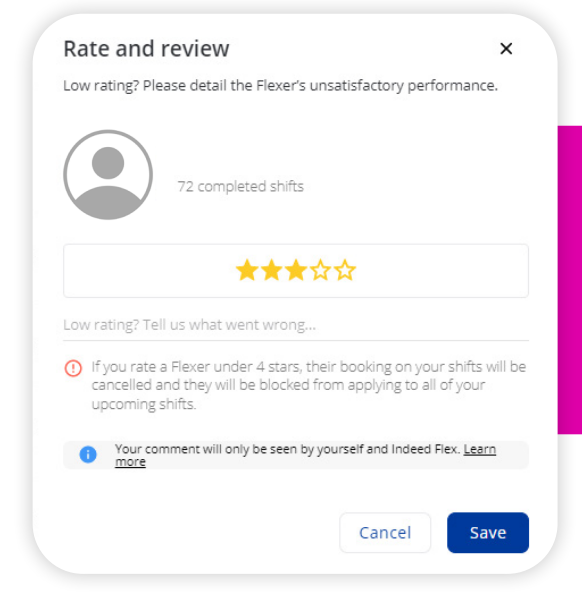

Your feedback is incredibly important. It gives your favourite workers first priority on your shifts, giving you higher consistency and reliability. Ratings keep the workers motivated, engaged and helps them to grow.

#### How do you notify Indeed Flex of a no-show?

The best way to report a no-show is to click 'Didn't work' on the timesheet. Please do this as soon as possible so that Indeed Flex can support you appropriately.

You can also select 'Didn't work' if the worker has arrived in the incorrect uniform, arrived late or if it is an agreed absence.

If you have any questions about approving timesheets, please contact your account managers.

|   | IN / OU              | т     | :     |    | BREAK        | ÷  | VENUE         | ÷  | AREA | ÷ | Approve | everybody   | ÷ | RATE TEAM     |
|---|----------------------|-------|-------|----|--------------|----|---------------|----|------|---|---------|-------------|---|---------------|
| L | 11:16 <b>O</b> BST / | 19:30 | O BST | 30 | min Not paid | ۰M | ajestic Hotel | 8. | 2    |   | Approve | Didn't work |   | Rate & Review |
|   |                      |       |       |    |              |    |               |    |      |   |         |             |   |               |

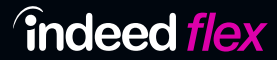